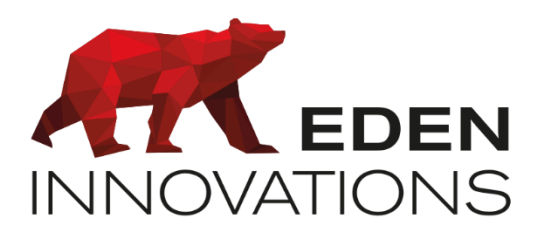

Contrôle d'accès

# **OPTIMA**®

# **ONE** Way

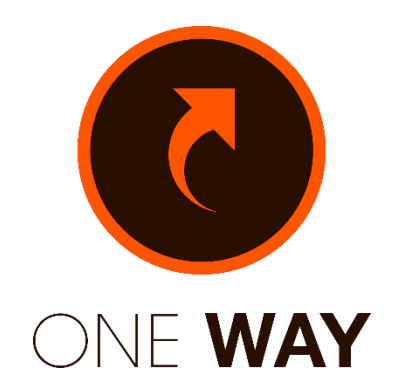

Droits d'auteur : © Eden Innovations

Aucune partie de cette publication ne peut être reproduite, transmise, transcrite ni traduite sous une forme quelconque ou par un moyen quelconque sans le consentement du détenteur des droits d'auteur. La copie non autorisée peut non seulement enfreindre les lois de copyrights mais peut également réduire la capacité d'Eden Innovations à fournir des informations exactes.

# Table des matières

| 1 | Présentation                                                                  | 4  |
|---|-------------------------------------------------------------------------------|----|
| 2 | . Compatibilités                                                              | 4  |
|   | 2.1 Matériels                                                                 | 4  |
|   | 2.2 Logiciels                                                                 | 4  |
| 3 | . Module ONE Way                                                              | 5  |
|   | 3.1 Activation du module ONE Way                                              | 5  |
|   | 3.2 Pré-requis                                                                | 5  |
|   | 3.3 Principe de fonctionnement                                                | 5  |
|   | 3.4 Configuration du lecteur                                                  | 5  |
| 4 | . Configuration caméras HIKVISION                                             | 6  |
|   | 4.1 Version firmwares HIKVISION                                               | 6  |
|   | 4.2 Configuration IP                                                          | 7  |
|   | 4.3 Configuration de la zone de reconnaissance                                | 7  |
|   | 4.4 Vérification du résultat des détections                                   | 8  |
|   | 4.5 Détection de plaque par entrée contact sec                                | 9  |
| 5 | . Configuration caméras DAHUA                                                 | 10 |
|   | 5.1 Configuration IP                                                          | 10 |
|   | 5.2 Configuration de la zone de reconnaissance                                | 10 |
|   | 5.3 Vérification du résultat des détections                                   | 11 |
| 6 | . Configuration caméra SURVISION                                              | 11 |
|   | 6.1 Cryptage pour caméra SURVISION                                            | 11 |
|   | 6.2 Logicel VSS                                                               | 12 |
|   | 6.3 Identification des caractéristiques réseau des caméras                    | 13 |
|   | 6.4 Vérification de la détection des plaques minéralogiques                   | 13 |
|   | 6.5 Chargement des clés de cryptage                                           | 14 |
|   | 6.6 Ajout de la clé dans OPTIMA                                               | 16 |
| 7 | Association lecture de plaque avec lecteur de badge                           | 16 |
|   | 7.1 Configuration de l'association du lecteur des plaques au lecteur de badge | 16 |
|   | 7.2 Fiche usager                                                              | 17 |
|   | 7.3 Liste des évènements                                                      | 17 |
| 8 | Exploitation                                                                  | 19 |
|   | 8.1 Renseignement des plaques d'immatriculation                               | 19 |
|   | 8.2 Affichage dans la liste des évènements                                    | 19 |
|   |                                                                               |    |

| 8.3 Affichage des plaques inconnues                         | .19 |
|-------------------------------------------------------------|-----|
| 9. Apprentissage des plaques depuis la liste des évènements | .20 |
| 10. Apprentissage rapide                                    | .20 |
| 10.1 Configuration                                          | .20 |
| 10.2 Apprentissage d'une nouvelle plaque d'immatriculation  | .21 |
| 11. Gestion passage du véhicule « suiveur »                 | .22 |

# 1. Présentation

Associez vos caméras de reconnaissance de plaques compatibles avec OPTIMA afin de gérer les accès des véhicules.

## Fonctionnalités :

- Connexion en IP directe avec caméra compatibles (voir plus bas)
- Pilotage des barrières
- Ajout des plaques inconnues

## Temps de reconnaissance entre chaque véhicule :

- Caméras HIKVISION et SURVISION : 30 sec
- Caméras **DAHUA** : pas de temps minimum

# 2. Compatibilités

## 2.1 Matériels

- ✓ LIGUARD2 : version 5.5 minimum
- ✓ LIGUARD4 : version 8.6 minimum
- ✓ LIGUARD6 : version 1.5 minimum
- ✓ LIGUARDX : version 10.2 minimum
- ✓ OPTIMA version 4.6.0 minimum

### ✓ Caméras HIKVISION

DS-2CD4A26FWD / DS-2CD7A26G0/P / IDS-2CD7A46G0/P iDS-2CD7A47G0/P-XZHSY / iDS-2CD8A46G0-XZHSY

✓ Caméra SURVISIONNANOPACK

### ✓ Caméras DAHUA

ITC215-PW6M / ITC415-PW6M / ITC237-PW6M / ITC437-PW6M / ITC237-PW6M-IRLZF1050 / DHI-ITC237-PW6M-IRLZF1050-B / DHI-ITC415-PW6M-IZ-GN / ITC413-PW4D

Les caméras requièrent uniquement une connexion sur le même réseau IP que OPTIMA

# 2.2 Logiciels

HIKVISION : Logiciel SADP de HIKVISION pour retrouver l'adresse IP de la caméra

DAHUA : Logiciel ConfigTool de DAHUA pour retrouver l'adresse IP de la caméra

SURVISION : Logiciel VSS (SURVISION) version 7 minimum

# 3. Module ONE Way

# 3.1 Activation du module ONE Way

Pour activer le module de gestion des plaques d'immatriculation :

Appuyer sur 'Activer' dans le menu Configuration/Administration

de l'installation/Modules additionnels.

Un code d'activation vous sera demandé.

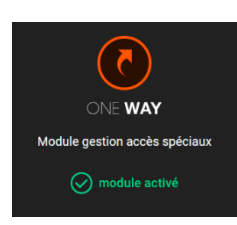

Fig. 1 : Module additionnel ONE Way.

L'activation de cette fonction ajoute uniquement un nouveau type de lecteur dans la déclaration des lecteurs de centrales EDEN Innovations.

# 3.2 Pré-requis

- Module ONE Way activé
- OPTIMA constamment allumé (fonctionnement On Line)
- Caméra(s) sur le même réseau IP que OPTIMA
- Disponibilité d'un lecteur de centrale EDEN Innovations par caméra de lecture de plaque
- Une seule plaque par usager (duplication fiche usager nécessaire pour plusieurs plaques)
- Les numéros de plaque sont uniques

# 3.3 Principe de fonctionnement

La reconnaissance des numéros de plaques d'immatriculation se fait directement par la caméra.

On renseigne les numéros de plaque (uniques) dans les fiches badge/usager depuis l'interface OPTIMA.

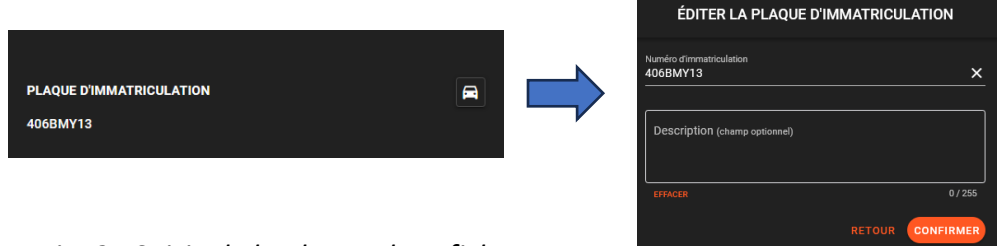

Fig. 2 : Saisie de la plaque dans fiche Usager.

# 3.4 Configuration du lecteur

Les étapes suivantes concernent la configuration de la caméra de lecteur de plaque en tant que lecteur dans OPTIMA.

Depuis le menu « *Configuration technique/ Configuration du lecteur* », choisir la catégorie « Lecteur IP » pour le lecteur, et sélectionner choisir le type correspondant à votre caméra » en type de lecteur.

| CONFIGURATION DU LECTEUR             |                                |
|--------------------------------------|--------------------------------|
| 0 Configuration générale             | Paramétrage général du lecteur |
| Contraile<br>L4 225                  | Position                       |
| Catégorie de lecteur<br>Lecteur IP • | Teos de lectrus<br>L PR Dahua  |
| Libelië du lecteur<br>CAMR LPR       |                                |
|                                      | LPR Survision                  |
|                                      | RETOUR                         |

Fig. 3 : Configuration lecteur LPR.

Saisir l'adresse IP, le port (en général 80) et le login/mot de passe de la caméra.

# 4. Configuration caméras HIKVISION

# 4.1 Version firmwares HIKVISION

# Caméra HIKVISION IDS-2CD7A46G0/P

Les caméras pour référence HIKVISION **IDS-2CD7A46G0/P** avec un firmware inférieur à 5.7 (plateforme H7) requièrent la mise à jour d'un Firmware spécifique pour assurer une compatibilité totale avec OPTIMA.

Firmware conseillé :

Veuillez télécharger et installer le fichier « digicap.dav » disponible ici : <u>https://www.optimabox.fr/doc/produits/FW/PJ14PC20210121073 IPC H7 EN STD 5.5.130 2</u> 10218.zip

Si le firmware est supérieur, la version conseillée est 5.8.50

Si le Firmware de votre caméra est **5.7.80**, veuillez installer la version intermédiaire disponible ici :

https://www.hikvisioneurope.com/eu/portal/?dir=portal/Technical%20Materials/00%20%20Netwo rk%20Camera/00%20%20Product%20Firmware/H8%20Platform/03---7%20series/02-H8%20ANPR%20%28iDS-2CD7xx6%27P%2CiDS-2CD7xx7%27P%29/For%20upgrading%20from%20V5.7.80%20to%20V5.8.40%20or%20above

# Firmware conseillé 5.8.50:

https://www.hikvision.com/en/products/IP-Products/Network-Cameras/DeepinView-Series/ids-2cd7a46g0-p-izhs-y-/#download-agreement

Note de version firmware 5.8.50 :

https://assets.hikvision.com/prd/public/all/files/202404/1713236226008/releasenote%5CNetwork Camera V5.8.50 Release Note --H8.pdf

OPTIMA® -ONE Way -v3.0

#### Caméra HIKVISION DS-2CD7A26G0/P

Firmware conseillé :

https://www.optimabox.fr/doc/produits/FW/PJ14PC20201201242 H3 EN STD 5.6.11 210108 .zip

## Caméra HIKVISION DS-2CD4A26FWD

Firmware conseillé :

https://www.optimabox.fr/doc/produits/FW/PJ14PC20200817211 FF R3 EN STD 5.4.5 2010 27 CAR Wiegand.zip

- Caméra HIKVISION iDS-2CD7A47G0/P-XZHSY : Firmware standard
- caméra HIKVISION iDS-2CD8A46G0-XZHSY : Firmware standard
   4.2 Configuration IP

Le paramétrage réseau de la caméra s'effectue dans le menu *Configuration / Réseau / Réseau / Paramètres réseau* 

| HIKVIS | 510N®                 | 10     |                             |                                            |      |
|--------|-----------------------|--------|-----------------------------|--------------------------------------------|------|
| a      | Paramètres communs    | TCP/IP | DDNS PPPoE                  | SNMP 802.1X QoS                            |      |
|        | Système               | ~      | Type NIC                    | Auto                                       | ~    |
| ନ      | Réseau                | ^      | DHCF                        |                                            |      |
|        | Paramètres réseau     |        | * Adresse IPv4 de l'apparei | 192 168 2 247                              | Test |
| 88     | Service réseau        |        |                             | 255 255 255 0                              | (CA) |
| 0      | Accès à la plateforme |        | Masque sous-reseau IPV4     | 233,233,233,0                              |      |
|        | Vidéo et audio        |        | Passerelle par defaut IPV4  | 192.168.2.1                                |      |
| ٩      | Image                 |        | Mode IPv6                   | Manuel      DHCP      Publicité du routeur | lue  |
|        | Stockage              | ~      | Adresse IPv6 de l'apparei   |                                            |      |
|        | Événement             | ~      | Masque sous-réseau IPv6     |                                            |      |
|        | Gestion des appareils | ~      | Passerelle par défaut IPv6  |                                            |      |
|        |                       |        | Adresse MAC                 | 80-be-af-b7-74-09                          |      |
|        |                       |        |                             | Enregistrer                                |      |
|        |                       |        |                             | Kan yénenyi                                |      |

Fig. 4 : Configuration réseau.

### 4.3 Configuration de la zone de reconnaissance

Il est nécessaire d'ajuster la zone de reconnaissance de plaque dans le menu VCA/Circulation routière/Configuration de reconnaissance

| HIKVI | SION®                                 |                                                                                                    | Q g                                                                                                    | 🔉 🛈 admin 🗸 |
|-------|---------------------------------------|----------------------------------------------------------------------------------------------------|----------------------------------------------------------------------------------------------------|-------------|
| ~     | Circulation routière                  |                                                                                                    |                                                                                                    |             |
| ~     | Circulation routière Statistiques sur | la fréquentat.                                                                                                    |                                                                                                    |             |
| କ     |                                       |                                                                                                    |                                                                                                    |             |
|       | Configuration de r                    | Programme d'arm Superposition & sc                                                                                                    | Liste de blocage et Avancé                                                                                                    |             |
|       | Туре                                  | Détection de véhicule                                                                                                    |                                                                                                    |             |
| Ø     |                                       | Oétection de trafic mixte                                                                                                    |                                                                                                    |             |
|       | Activer                               |                                                                                                    | 05-09-2018 Weit 16:21:45                                                                                                    |             |
| 3     | Mode de fonctionnement                | Entrée/sortie                                                                                                    | A CONTRACT OF A CONTRACT OF A |             |
|       | Nombre total de voies                 | 1 ×                                                                                                    |                                                                                                    |             |
|       | Mode d'installation réduite           |                                                                                                    | Lane Jine 1                                                                                                    |             |
|       | Quick Lift                            |                                                                                                    |                                                                                                    |             |
|       | Section                               | Europe ~                                                                                                    | Concentration area t                                                                                                    |             |
|       | Paysirégion                           | France v                                                                                                    | and the second second sec                                                                                                    |             |
|       | Mode de détection                     | Plaque d'immatriculation et véhicule     Priorité de véhicule     In licems plate & véhicle mode, the device detech license plate and véhicle samittinerouily and it oploeds the alarm     informatione and the captured guitares. | Canera 01                                                                                                    |             |
|       | Fitter les plaques d'immatriculation  |                                                                                                    |                                                                                                    |             |
|       | Linksof Motornuria @Isore             |                                                                                                    |                                                                                                    |             |
|       |                                       | Enregistrer                                                                                                    |                                                                                                    |             |

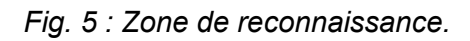

# 4.4 Vérification du résultat des détections

Si la caméra est bien configurée et les plaques bien distinctes, il est possible de vérifier l'efficacité de la détection dans le menu *Al/Afficher l'alarme « Road Traffic / Real-time LPR result »* ou bien *« Smart Display »*.

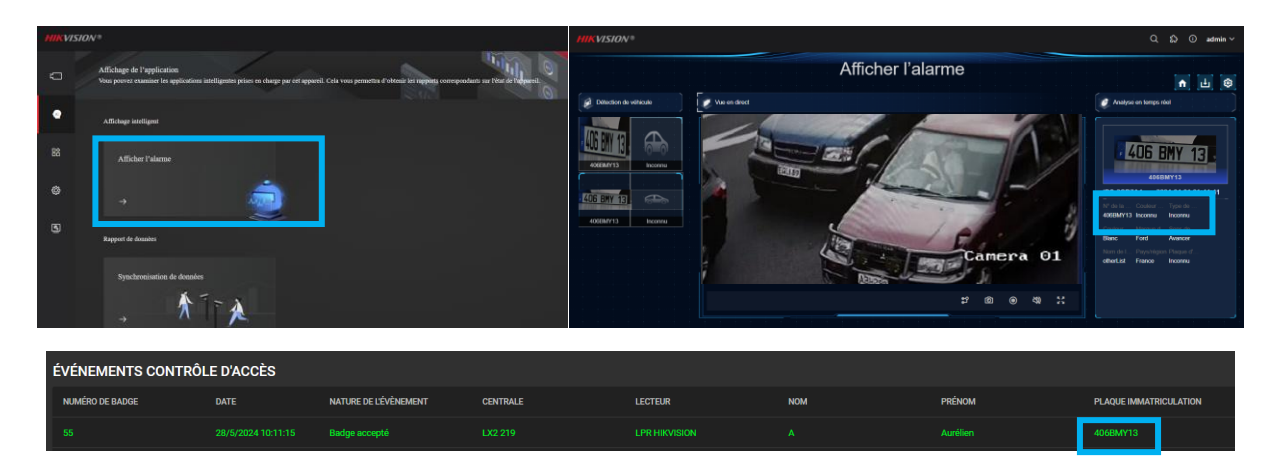

Fig. 6 : Résultat de détection.

#### 4.5 Détection de plaque par entrée contact sec

Pour déclencher la détection de plaque par contact sec, veuillez suivre la configuration suivante :

- Branchez le bouton poussoir ou la sortie centrale EDEN sur l'entrée d'alarme INPUT (IN1/G) de la caméra.

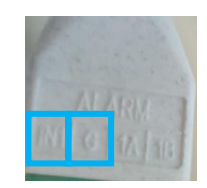

- Menu Configuration / Evènement / Evènement et détection / Entrée d'alarme : ajoutez un nom d'alarme et activez la gestion des entrées d'alarme.

| N° d'entrée d'alarme           |                        |
|--------------------------------|------------------------|
|                                |                        |
| Adresse IP                     |                        |
| Type alarme                    |                        |
| Normalement ouvert             | ~                      |
| Nom de l'alarme                |                        |
| Détection sur BP               | (Copie non autorisée.) |
| Activer la gestion des entrées | s d'alarme             |

- Menu VCA / Circulation routière / Configuration de règle : sélectionnez le Mode de fonctionnement sur Entrée d'alarme.

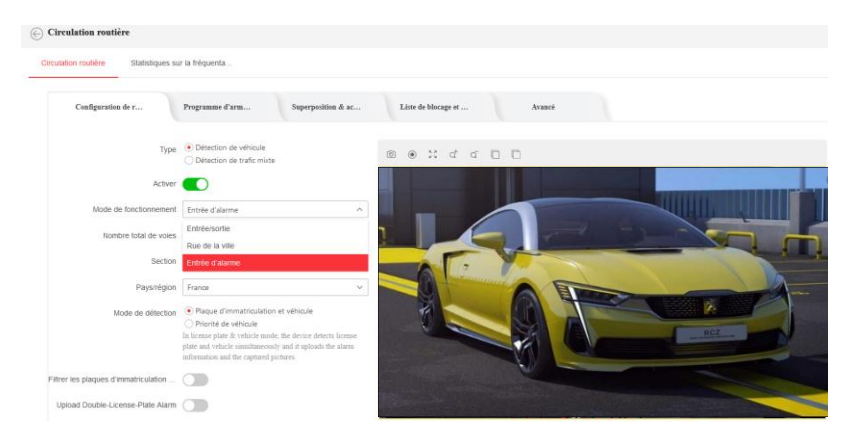

# 5. Configuration caméras DAHUA

# 5.1 Configuration IP

Modifiez les paramètres réseaux dans Network / TCP/IP.

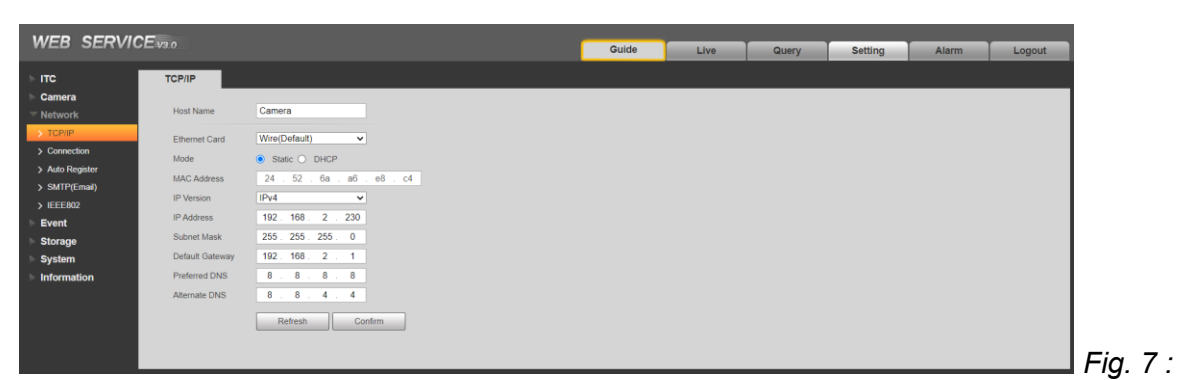

Paramètres réseaux.

# 5.2 Configuration de la zone de reconnaissance

Allez dans Guide, cliquez sur le bouton Config (LPR).

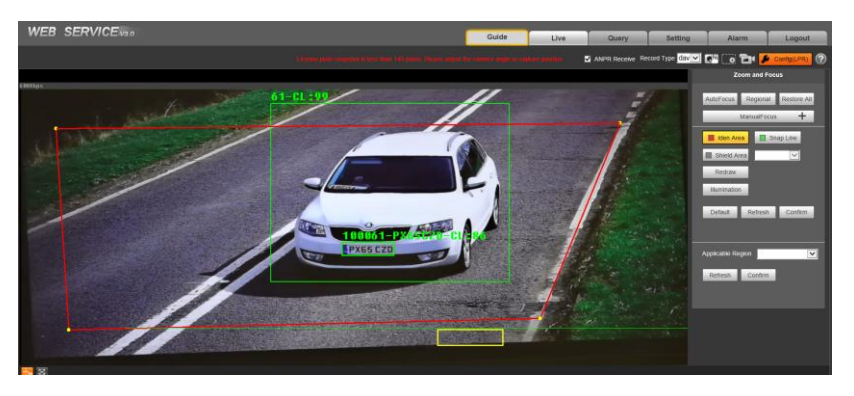

Fig. 8 : Configuration de la zone de détection.

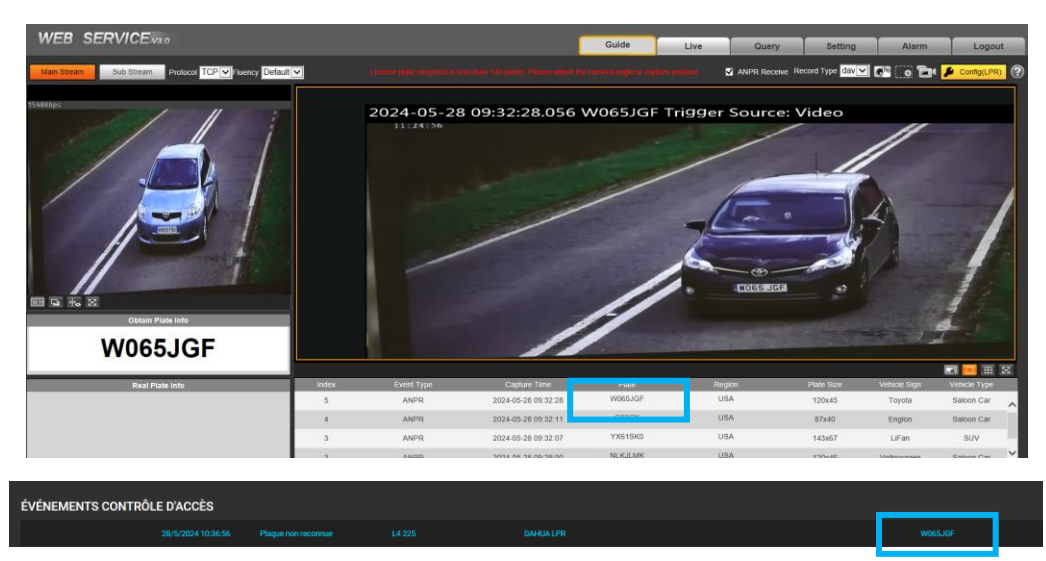

## 5.3 Vérification du résultat des détections

Fig. 9 : Résultat de détection.

# 6. Configuration caméra SURVISION

## 6.1 Cryptage pour caméra SURVISION

Nous recommandons fortement de crypter les données pour sécuriser la liaison entre les caméras SURVISION et l'OPTIMA.

La connexion cryptée permet d'assurer la conformité avec la RGPD.

Il est nécessaire d'installer le logiciel VSS de SURVISION, le kit de génération de la clé de cryptage et d'avoir accès à l'OPTIMA.

Une clé de cryptage sécurise la transmission de données sur le réseau IP.

Cette clé est générée par le générateur de clé disponible ici : http://senatorfx.net/download/logiciels/SURVISION cryptage.zip

Voici la procédure :

- ✓ Décompresser le fichier « SURVISION cryptage.zip » dans votre ordinateur
- ✓ Exécuter le programme « Cryptage.bat » depuis le répertoire précédemment créé
- Choisir « Installer la version openssl » selon la version de votre système d'exploitation (32 ou 64 bits) si ce n'est pas déjà fait
- ✓ Générer les fichiers *private* et *public* selon la version de votre système d'exploitation (32 ou 64 bits)
- ✓ Fermer

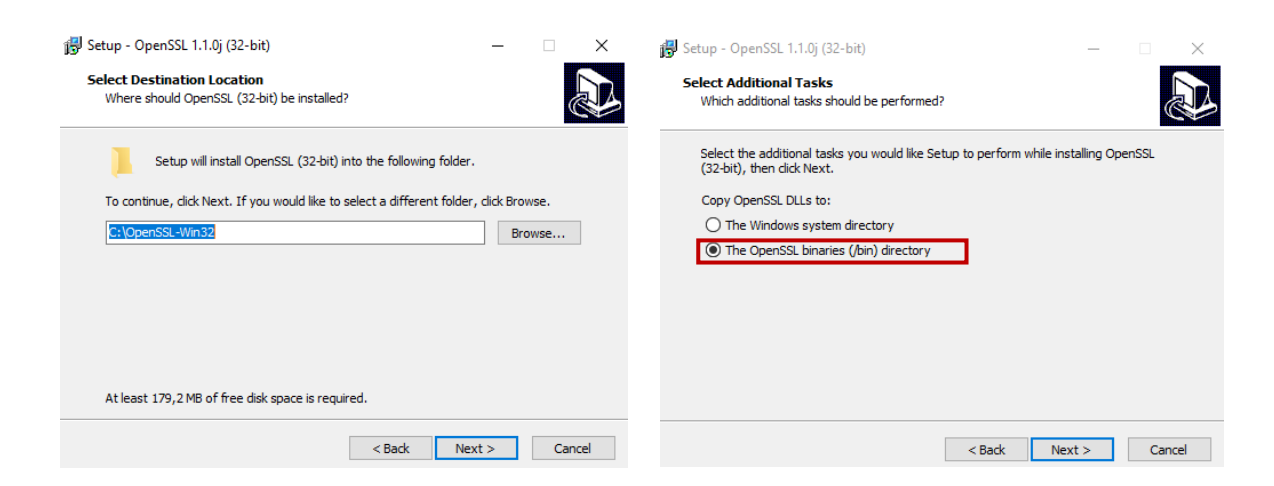

Installer OpenSSL dans le répertoire par défaut

Choisir « The OpenSSL binaries (/bin) directory

Fig. 10 : Cryptage SURVISION.

**Note :** il est nécessaire de télécharger Visual C++ depuis le site de Microsoft si les fichiers dll sont manquants. Elles sont disponible ici : <u>https://www.microsoft.com/fr-fr/download/details.aspx?id=48145</u>

(vc\_redist.x64.exe pour la version 64 bits / vc\_redist.x86.exe pour la version 32 bits)

Le programme génère deux clés de cryptage dans le dossier « SURVISION cryptage » nommées « *private.pem* » et « *public.pem* » :

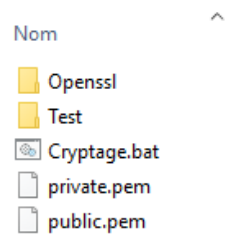

# 6.2 Logicel VSS

Le logiciel de gestion VSS permet principalement :

- L'identification des caractéristiques réseau des caméras (adresse IP, port de communication)
- La vérification de la détection des plaques minéralogiques
- Le chargement des clés de cryptage

Ce logiciel est disponible ici :

http://senatorfx.net/download/logiciels/VSS7Setup-7.2.1.0-Build436.exe

#### 6.3 Identification des caractéristiques réseau des caméras

Le logiciel VSS donne directement l'adresse IP et le port des caméras

| ×  | VS   | S       |               |       |              |                   |                   |                  |              | -               |           | Х |
|----|------|---------|---------------|-------|--------------|-------------------|-------------------|------------------|--------------|-----------------|-----------|---|
| VS | S Af | fichage | ?             |       |              |                   |                   |                  |              |                 |           |   |
|    |      |         |               |       |              |                   |                   |                  |              |                 |           |   |
|    |      | Ver Att | Adresse IP    | Port  | Port secured | Adresse MAC       | Version de firmwa | Type d'équipemer | Algorithmes  | Port de command | Port de 1 |   |
|    |      | 6       | 192.168.2.243 | 10001 | 12001        | 80:1F:12:3F:57:DE | 1.2.2.0-Build45   | Nanopak3         | anpr trigger | N/A             | N/A       |   |

Fig. 11 : Recherche caméra : adresse IP détectée est : **192.168.2.243** et le port : **10001.** 

### 6.4 Vérification de la détection des plaques minéralogiques

Après établissement de la connexion :

| Ver Att Adresse IP | Port  | Port secured | Adresse MAC       | Version de firmw | Type d'équipeme | Algorithmes  | Port de command | Port de |
|--------------------|-------|--------------|-------------------|------------------|-----------------|--------------|-----------------|---------|
| 192.168.2.243      | 10001 | 12001        | 80:1F:12:3F:57:DE | 1.2.2.0-Build45  | Nanopak3        | anpr trigger | N/A             | N/A     |
|                    |       |              |                   |                  |                 |              |                 |         |
|                    |       |              |                   |                  |                 |              |                 |         |
|                    |       |              |                   |                  |                 |              |                 |         |
|                    |       |              |                   |                  |                 |              |                 |         |
|                    |       |              |                   |                  |                 |              |                 |         |
|                    |       |              |                   |                  |                 |              |                 |         |
|                    |       |              |                   |                  |                 |              |                 |         |
|                    |       |              |                   |                  |                 |              |                 |         |
|                    |       |              |                   |                  |                 |              |                 |         |
|                    |       |              | 1                 |                  |                 |              |                 |         |
|                    |       |              |                   | Part : 10001     |                 |              |                 |         |

Fig. 12 : Connexion à la caméra.

Se rendre dans l'onglet « *Détections* » pour vérifier le champ de vision de la caméra et de la bonne reconnaissance des numéros de plaque :

| SS Affichage Capteur Vidéo ?                                                     |               |                  |
|----------------------------------------------------------------------------------|---------------|------------------|
| apteur                                                                           |               | 8 ×              |
| Info Paramètres Caméras                                                          | Détections    |                  |
| Filtrer Toutes les détections                                                    | i depuis Tout | Effacer la liste |
| 13:14:32.106 End<br>13:14:30.831 5368J513 (F) - 46% - 232x66<br>13:14:30.831 New |               | <u>Voir</u>      |
| 13:14:28.357 End<br>13:14:28.357 New                                             |               | Voir             |
| 13:14:27.757 End<br>13:14:27.757 New                                             |               | Voir             |
| 13:14:26.784 End<br>13:14:26.508 536BJ51 (F) - 65% - 306x60<br>13:14:26.508 New  |               | Voir             |
| Propriété Valeur moyer Intervalle rec                                            | ommandé       |                  |
|                                                                                  |               |                  |
|                                                                                  |               |                  |

Fig.13 : Lecture de la plaque « 536BJS13 ».

## 6.5 Chargement des clés de cryptage

Tout d'abord il est nécessaire de se connecter aux caméras en mode sécurisé afin d'insérer la clé publique et privé de cryptage :

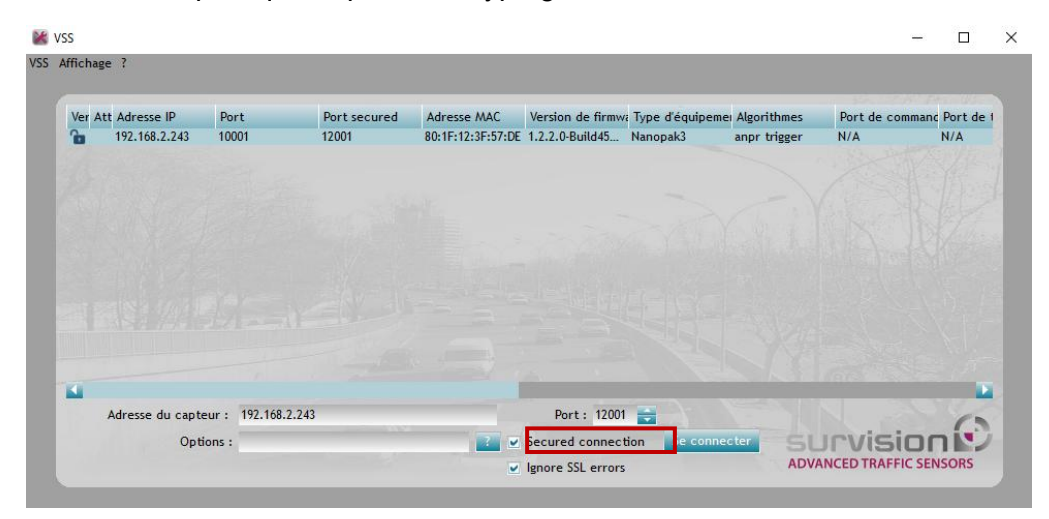

Fig. 14: Connexion en mode sécurisé.

Activer le mode verrouillé afin d'enregistrer les paramètres :

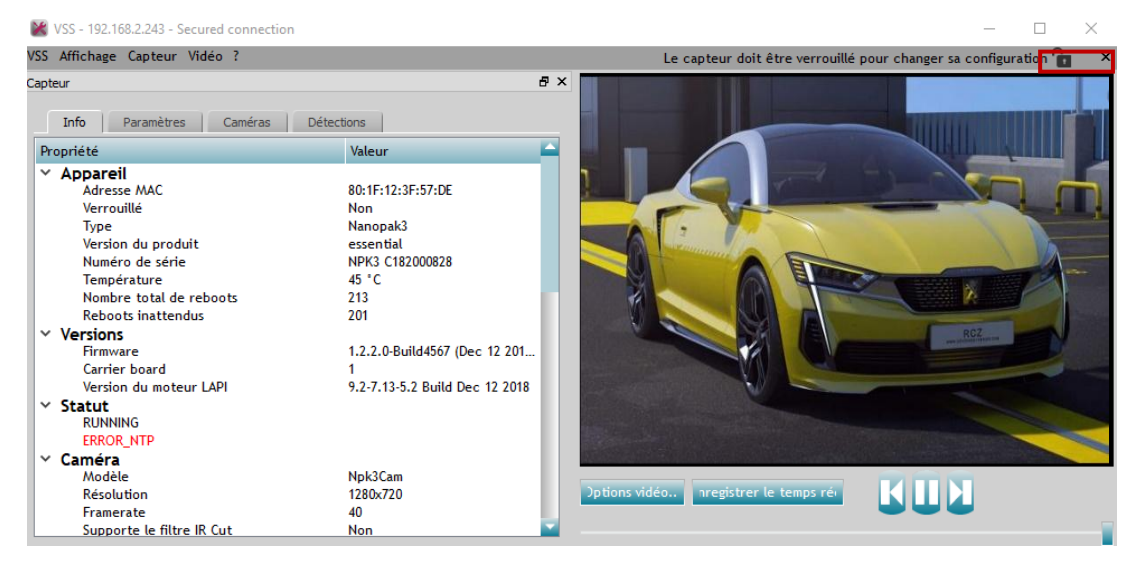

Fig. 15 : Clic sur le cadenas pour activer le mode « verrouillé ».

Le chargement des clés doit être édité dans l'onglet « Paramètres » sous menu « Security ».

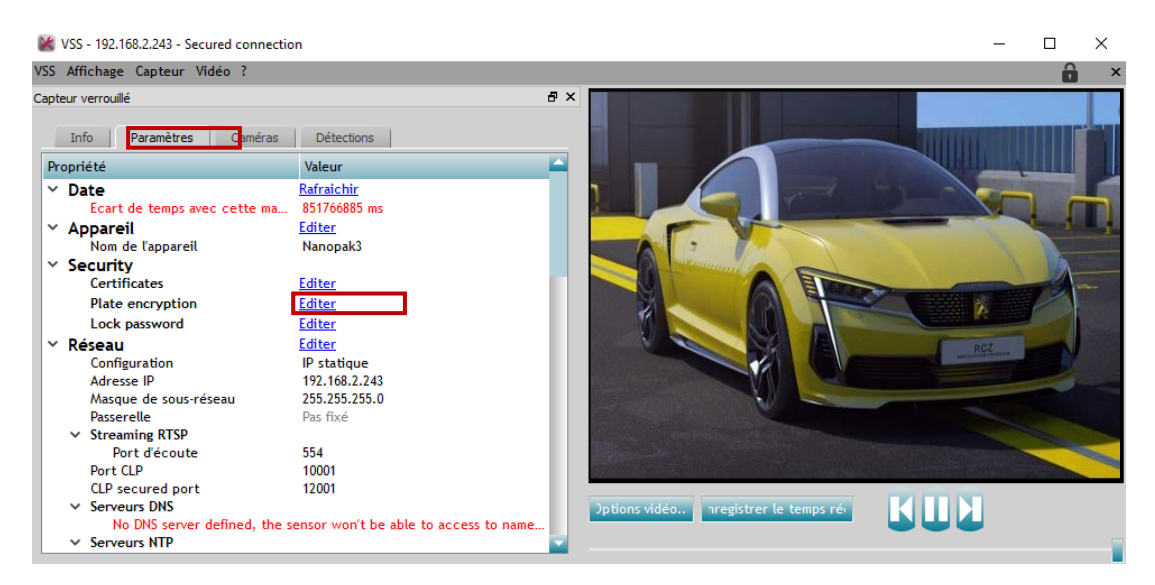

Fig. 16 : Edition de la clé d'encryption.

Charger ensuite la clé publique précédemment générée, et saisir un mot de passe :

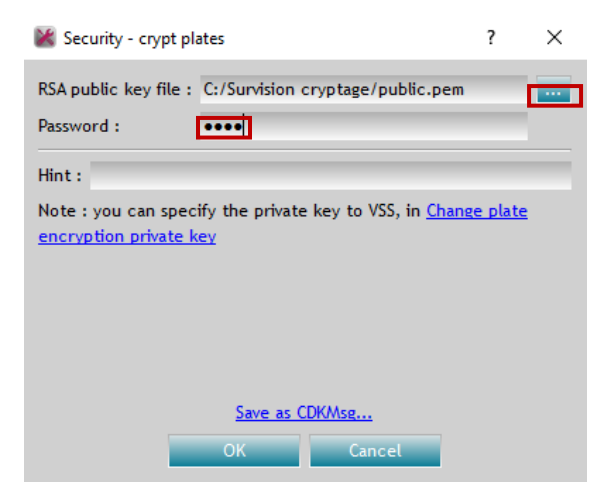

Fig. 17 : Chargement de la clé publique et du mot de passe.

Charger la clé privée précédemment générée depuis le lien «*Change plate encryption private key* » et saisir le même mot de passe que l'étape précédente :

| 📽 Security - crypt plates ? 🗙                                                                             |                                                                                                    |
|----------------------------------------------------------------------------------------------------|----------------------------------------------------------------------------------------------------|
| RSA public key file : C:/Survision cryptage/public.pem Password :                                         |                                                                                                    |
| Hint :<br>Note : you can specify the private key to VSS, is <u>Change plate</u><br>encryption private key | Change plate encryption private key ? X                                                                     |
|                                                                                                    | New RSA private key file : D:/Survision cryptage/private.pem                                                |
|                                                                                                    | Mot de passe : ••••<br>Remember this key                                                                    |
| Save as CDKMsg                                                                                            | If checked, the private key will be saved in UserDir/AppData/Roaming/VSS, crypted with a secret AES256 key. |
|                                                                                                    |                                                                                                    |

Fig. 18 : Lien de chargement.

Chargement de la clé publique et du mot de passe.

# 6.6 Ajout de la clé dans OPTIMA

Aller dans l'interface OPTIMA, menu Technique « Configuration du site» et cliquer sur l'icône

situé en haut à droite afin de charger le fichier de clé privé RSA et le mot de passe adéquat.

# 7. Association lecture de plaque avec lecteur de badge

Si vous souhaitez ouvrir la barrière en double authentification avec lecture de plaque **puis** lecture du badge, il suffit d'associer la caméra de lecture de plaque au lecteur de badge dans la configuration Optima.

Pour être autorisé (ouverture de la barrière), le numéro de badge qui est authentifié sur le lecteur de badge doit contenir le numéro de plaque d'immatriculation dans le module « Plaque d'immatriculation ».

Note : cette fonctionnalité est compatible uniquement avec LIGUARDX, version minimum 10.2.

# 7.1 Configuration de l'association du lecteur des plaques au lecteur de badge

Depuis la configuration du lecteur de badge, sélectionnez « *Lecteur de plaque d'immatriculation* » depuis l'onglet « **AUTRES** » dans le menu **RACCORDEMENT**.

Sélectionnez la caméra de lecture de plaque, puis choisissez le délai d'attente maximum de passage entre la reconnaissance de plaque et le passage de badge (Temps de transit).

| PARAMÉTRAGE FONCTIONS STANDARI             | FONCTIONS SPÉCIALES | PROFILS | Autres   |
|--------------------------------------------|---------------------|---------|----------|
| ACCOMPAGNEMENT                             |                     |         |          |
| Plage accompagnateur<br>Contrôle permanent |                     |         | <u> </u> |
| Tempo d'accompagnement                     |                     |         |          |
| 18 •                                       |                     |         |          |
| RACCORDEMENT                               |                     |         |          |
| Lecteur plaque d'immatriculation           |                     |         | · ·      |
| Lecteur associé<br>LPR PORTAIL             |                     |         |          |
| Plage code                                 |                     |         |          |
| Contrôle permanent                         |                     |         | · · ·    |
| Temps de transit                           |                     |         |          |

Fig. 19 Raccordement au lecteur de plaque au lecteur de badge.

Résultat :

| REPRÉSENTATION SUR LA CENTR | ALE |
|-----------------------------|-----|
| 1                           | 2   |
|                             |     |
|                             |     |

Fig. 20 Représentation du raccordement.

### 7.2 Fiche usager

La fiche badge doit comporter le numéro de plaque d'immatriculation.

| FICHE BADGE                          |                    |
|--------------------------------------|--------------------|
| IDENTIFIANT                          |                    |
| NUMÉRO DE BADGE                      | 36                 |
| 4264536019 🇪                         | Attribution forçée |
| CODE<br>Aucun codo attribué          | Q                  |
| Adcun code attribue                  |                    |
| BIOMÉTRIE DIGITALE                   |                    |
| Aucune empreinte enregistrée         |                    |
| BIOMÉTRIE FACIALE                    | æ                  |
| PLAQUE D'IMMATRICULATION<br>406BMY13 |                    |

Fig. 21 Plaque dans la fiche badge.

### 7.3 Liste des évènements

• Plaque reconnue par le lecteur de plaque, le badge passé sur le lecteur de badge correspond à ce numéro de plaque pendant le temps de transit :

| ÉVÉNEMENTS CONTRÔLE D'ACC        | DÈS     |     |                        |
|----------------------------------|---------|-----|------------------------|
| NATURE DE L'ÉVÈNEMENT            | LECTEUR | мом | PLAQUE IMMATRICULATION |
| Badge accepté                    |         |     |                        |
| En attente du second identifiant |         |     |                        |

Fig. 22 Plaque reconnue et passage du badge correspondant.

• Plaque détectée par le lecteur de plaque mais n'est pas existante dans la base de données :

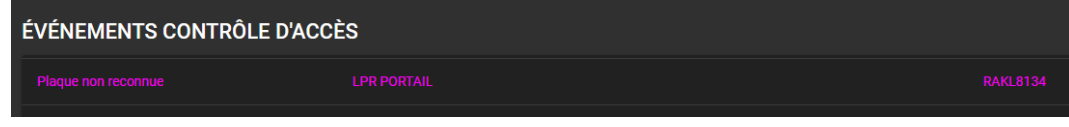

Fig. 23 Plaque non reconnue : n'existe pas dans la base de données.

• Plaque reconnue par le lecteur de plaque, le badge passé sur le lecteur de badge ne correspond pas, ou n'est pas passé pendant le temps de transit :

| ÉVÉNEMENTS CONTRÔLE D'ACCÈS      |         |     |                        |  |
|----------------------------------|---------|-----|------------------------|--|
| NATURE DE L'ÉVÈNEMENT            | LECTEUR | мом | PLAQUE IMMATRICULATION |  |
| Délai de saisie code dépassé     |         |     |                        |  |
| En attente du second identifiant |         |     |                        |  |

Fig. 24 Plaque reconnue, pas de badge correspondant.

# 8. Exploitation

# 8.1 Renseignement des plaques d'immatriculation

Dans les fiches badge/usager, il suffit de renseigner le numéro de plaque d'immatriculation dans le module « Plaque d'immatriculation », avec la saisie optionnelle de sa description.

Les caractères accentués ne sont pas gérés. Ils sont automatiquement remplacés par les mêmes caractères sans accents.

|            | ODTIMA BOX                                                  |                  |                             |                | -  |          | 10 | 0.00 | Minana Coluita A |          | - |
|------------|-------------------------------------------------------------|------------------|-----------------------------|----------------|----|----------|----|------|------------------|----------|---|
| •          |                                                             |                  |                             |                |    | <u> </u> |    |      |                  | •        |   |
| 0          |                                                             |                  |                             |                |    |          |    |      |                  |          |   |
| Þ          |                                                             |                  |                             |                |    |          |    |      |                  |          |   |
|            | NUMÉRO DE BADGE AU<br>706223364                             | tribution forpée | ÉDITER LA PLAQUE D'I        | MMATRICULATION |    |          |    |      |                  |          |   |
| 0          |                                                             |                  | Numéro d'immatriculation    |                |    |          |    |      |                  |          |   |
| (O)<br>(0) |                                                             |                  | Description (sherp-apsovet) |                | ור |          |    |      |                  |          |   |
|            | BIOMÉTRIE FACIALE                                           | 385              |                             |                | ļ  |          |    |      |                  |          |   |
|            | PLAQUE D'IMMATRICULATION<br>Aucune plaque d'Ammatriculation | R                |                             |                |    |          |    |      |                  |          |   |
|            | OPTIONS                                                     |                  |                             |                |    |          |    |      |                  |          |   |
|            |                                                             |                  |                             |                |    |          |    |      |                  |          |   |
| P          |                                                             |                  |                             |                |    |          |    |      | RETOUR           | REGISTRE |   |
| >>         |                                                             |                  |                             |                |    |          |    |      |                  |          |   |

Fig.25 : Saisie d'un numéro de plaque.

# 8.2 Affichage dans la liste des évènements

Assurez-vous bien de cocher l'option de colonne « Plaque d'immatriculation » dans la liste des événements.

| EVENEMENTS CO      | INTROLE D'ACCES | \$ |  | PERSONNALISER LES COLON |  |
|--------------------|-----------------|----|--|-------------------------|--|
| 19/1/2021 17:16:27 |                 |    |  |                         |  |

Fig. 26 : Affichage d'une plaque associée à une badge dans la liste des évènements.

# 8.3 Affichage des plaques inconnues

Pour afficher les plaques qui ne sont pas encore associées à une fiche usager, il suffit d'activer l'option correspondante dans l'onglet « Profils » dans le paramétrage du lecteur.

| PARAMÉTRAGE FONCTIONS STANDARD FONCTIONS SPÉCIALES PROFILS | AUTRES                                |
|------------------------------------------------------------|---------------------------------------|
| NIVEAU D'ALERTE 0 NIVEAU D'ALERTE 1 NIVEAU D'ALERTE 2      |                                       |
| Plage d'accès libre<br>Contrôle permanent                  | Télécommande<br>Mode auto •           |
| Sector scompagnetur<br>Normal                              |                                       |
| Z Tester la validité du groupe                             | 2 Tester le nombre de passages        |
| Interester le cycle AP8 des badges                         | Décompte du nombre de passages        |
| Tester Finterdiction des groupes                           | Mémoriser les plaques inconnues       |
| Tester les plages horaires                                 | Caracter le délai de transit          |
| Autoriser la gestion des badges alarme                     | Tester la date de validité des badges |
| Autoriser les badges sans le code ou empreinte             |                                       |

Fig. 27 Activation de l'option d'affichage des plaques inconnues.

De cette manière les plaques inconnues sont disponibles dans la liste des évènements en tant que « *Plaque non reconnue* », avec le numéro correspondant :

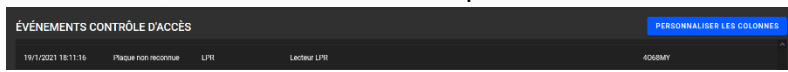

Fig. 28 Affichage d'une plaque non reconnue dans la liste des èvènements.

OPTIMA® -ONE Way -v3.0

# 9. Apprentissage des plaques depuis la liste des évènements

Ajoutez directement les plaque d'immatriculation inconnues depuis la liste des évènements.

| ÉVÉNEMENTS         | CONTRÔLE D'ACCÈS | ;                     |          |         |                 |     |     |        |         |                        |                |
|--------------------|------------------|-----------------------|----------|---------|-----------------|-----|-----|--------|---------|------------------------|----------------|
| DATE               | GROUPE D'ACCÈS   | NATURE DE L'ÉVÈNEMENT | CENTRALE | LECTEUR | NUMÉRO DE BAL   | GE  | NOM |        | PRÉNOM  | PLAQUE II              | MMATRICULATION |
| 15/4/2024 14:22:07 |                  |                       |          |         |                 |     |     |        |         | 406BMY1                | 3              |
|                    |                  |                       |          |         |                 |     |     |        |         |                        |                |
| DATE               | GROUPE D'ACCÈS   | NATURE DE LÉVÈNEMENT  | CENTRALE | LECTEUR | NUMÉRO DE BADGE | NOM |     | PRÉNOM |         | PLAQUE IMMATRICULATION | VISUALISER     |
| 15/4/2024 14:23:49 |                  |                       |          |         |                 |     |     |        |         |                        |                |
| ÉVÉNEMENT SÉLECT   |                  |                       |          |         |                 |     |     |        | AJOUTER |                        | LECTIONNER     |

Cliquez sur le bouton « Ajouter immatriculation », deux choix s'offrent à vous :

| ASSOCIER PLAQUE D'IMMATRICULATION |                                    |
|-----------------------------------|------------------------------------|
| TYPES D'AFFECTATIONS              |                                    |
| CRÉATION                          |                                    |
| ASSOCIATION                       | Sélectionner un usager à associer. |
|                                   |                                    |
|                                   | RETOUR                             |

Ajouter un usager avec association de la plaque (Création) ou bien associer la plaque à un usager existant (Association) :

| AJOUTER UN USAGER                                                                                                    |                                                                                                    | ASSOCIER PLAQUE D'IMMATRICULATION                                                                                                    |
|----------------------------------------------------------------------------------------------------|----------------------------------------------------------------------------------------------------|----------------------------------------------------------------------------------------------------|
| Image: Second Second Se<br>Second Second Second Second Second Second Second Second Second Second Second Second Second Second Second Second Second Second Second Second Second Second Second Second Second Second Second Second Second Second Second Second Second Seco | Petron<br>Page investigation<br>Page investigation<br>Autor parameter<br>Autor parameter<br>Page in de validaté<br>Page in de validaté<br>Autor page investigation<br>Autor page investigation | THESE SEMPECTATIONS<br>Constant from neurone inseger of all segered and fragministrations.<br>Constant from neurone insegered of all segered and all segered and all segreed and all segreed and a |

Fig.29 : Association d'un numéro de plaque.

# 10. Apprentissage rapide

Ajoutez directement les plaques d'immatriculation au passage des véhicules devant le lecteur à

l'aide de la fonction « Ajout rapide d'usager »

### **10.1 Configuration**

Cocher la case « Apprentissage plaque d'immatriculation », choisir la caméra de reconnaissance de plaque dans la partie configuration.

| CONFIGURATION AJOUT RAPIDE                                  | D'USAGERS            |                                                                                 |                      |
|-------------------------------------------------------------|----------------------|---------------------------------------------------------------------------------|----------------------|
| IDENTIFIANTS PROFILS                                        |                      |                                                                                 |                      |
| 🗹 Identifiant généré automatiquement                        |                      | Plaque d'immatriculation saisie manuelle                                        |                      |
| Identifiant saisi manuellement                              |                      | 🧹 Code clavier saisi manuellement                                               |                      |
| Identifiant généré aléatoirement<br>Début plage<br>0001     | Fin de plage<br>9999 | Code clavier généré aléatoirement<br>Début plage<br>O                           | Fin de plage<br>9999 |
| Apprentissage de badge<br>Sélectionnez un lecteur<br>ENTREE |                      | Apprentissage plaque d'immatriculation<br>Sélectionnez un lecteur<br>CAMERA LPR |                      |
|                                                             |                      |                                                                                 | ENREGISTRER          |

Fig. 30 Configuration de l'apprentissage de la reconnaissance de plaque.

Vous pouvez également cocher la case « Plaque d'immatriculation saisie manuellement ».

# **10.2 Apprentissage d'une nouvelle plaque d'immatriculation**

Veuillez suivre les étapes ci-dessous afin d'ajouter une nouvelle plaque en utilisant la caméra de reconnaissance de plaques :

| AJOUT RAPIDE D'UN USAGER        |                                                      |                                        |             |
|---------------------------------|------------------------------------------------------|----------------------------------------|-------------|
| IDENTITÉ ET DROITS D'ACCÈS      |                                                      |                                        |             |
| Nom<br>CAMION LIVRAISON         | Prénom                                               |                                        |             |
| Profi daceás<br>VISITEURS       |                                                      |                                        | •           |
| IDENTIFIANT                     |                                                      |                                        |             |
| Numero d'identifiant            |                                                      | NOM PRÉNOM<br>CAMION LIVRAISON         |             |
| CODE CLAVIER                    |                                                      | NUMÉRO DE RADGE                        |             |
| Numéro code clavier             |                                                      | CODE GLAVIER                           |             |
|                                 |                                                      | Non défini<br>PLAQUE IMMATRICULATION   |             |
| Numéro plaque immatriculation   |                                                      | Non défini                             |             |
|                                 |                                                      |                                        | ENREGISTRER |
|                                 |                                                      |                                        |             |
|                                 |                                                      |                                        |             |
| AJOUT RAPIDE D'UN USAGER        |                                                      |                                        |             |
| REENTITÉ ET DROITS D'ACCÉS.     |                                                      |                                        |             |
| CANKON LIVEABON                 |                                                      |                                        |             |
| Polit duote<br>VERTELIES        |                                                      |                                        |             |
| IDENTIFIANT                     |                                                      |                                        |             |
| Recovers d'Adoutifiant 🛛 🖬 🧿    | CAMO                                                 | tion<br>In Liveation                   |             |
| CODE CLAVIER                    | APPRENTISSAGE EN COURS                               | s se automatique<br>Hon automatique    |             |
|                                 |                                                      | Aven<br>Fini                           |             |
| Numéro plaque immeratriculation |                                                      | Analon (), cross<br>fini               |             |
| Vouling pr                      | earner to plaque d'immatriculation devant le technic | (ENTERSTIC)                            |             |
|                                 |                                                      | -                                      |             |
|                                 |                                                      |                                        |             |
| AJOUT RAPIDE D'UN USAGER        |                                                      |                                        |             |
| IDENTITÉ ET DROITS D'ACCÈS      |                                                      |                                        |             |
| Nom<br>CAMION LIVRAISON         | Prénom                                               |                                        |             |
| Profil d'accès                  |                                                      |                                        |             |
| VISITEURS                       |                                                      |                                        |             |
| IDENTIFIANT                     |                                                      |                                        |             |
| Numero d'identifiant            |                                                      | NOM PRÉNOM<br>CAMION LIVRAISON         |             |
| CODE CLAVIER                    |                                                      | NUMÉRO DE BADGE                        |             |
| Numéro code clavier             |                                                      | Génération automatique<br>CODE CLAVIER |             |
|                                 |                                                      | Non défini                             |             |
| Namico piegue inc.              |                                                      | PLAQUE IMMATRICULATION<br>123XY13      |             |
|                                 |                                                      |                                        |             |
|                                 |                                                      |                                        | ENREGISTRE  |

Fig. 31 Etapes d'apprentissage d'une nouvelle plaque.

# 11. Gestion passage du véhicule « suiveur »

Si vous souhaitez recevoir être alerté de la présence d'un véhicule « suiveur » qui force le passage après le véhicule qui a été authentifié par sa plaque d'immatriculation, il suffit de connecter votre boucle au sol de détection de véhicule sur l'entrée Contact de porte (DC) du bornier de la centrale associée à votre caméra LPR.

La durée d'impulsion du relais d'ouverture conditionne le temps de passage du 1<sup>er</sup> véhicule (5 sec par défaut).

Passé ce délai, le passage du véhicule « suiveur » qui profite de l'ouverture du 1<sup>er</sup> véhicule va générer une alerte « Effraction »

| CONFIGURATION DU LECTEUR                              | RETOUR À LA GESTION DU SITE                                                                                                    |
|-------------------------------------------------------|----------------------------------------------------------------------------------------------------|
| CAMÉRA LPR                                            | PARAMÉTRAGE FONCTIONS STANDARDS FONCTIONS SPÉCIALES PROFILS AUTRES                                                                                                |
| REPRÉSENTATION SUR LA CENTRALE                        | Initial communic dowenure     Type dowenure       Relati bornier 3     •       Durée d'Impulsion     •       15 s     •       I fin de commande sur porte ouverte |
| <u>í</u>                                              | Option bouldor-poussion de sortie           Relait         Cartext du relais           Boutor poussoir 3         •           Normaliement ouvert (NO)         •   |
| CARACTÉRISTIQUES                                      | Contact de porte                                                                                                    |
| Lecteur plaque d'immatriculation Catégorie de lecteur | Entrée Contact de lentrée Normalement ouvert (NO)                                                                                                    |
| LPR Hikvision Type de lecteur                         |                                                                                                    |
| ÉDITER LA CONFIGURATION                               | RETOUR (ENREGISTRER)                                                                                                    |

*Fig.* 32 *Effraction après* 15 sec à la suite de l'authentification du 1<sup>er</sup> véhicule.

Support technique :

support@eden-innovations.com

2

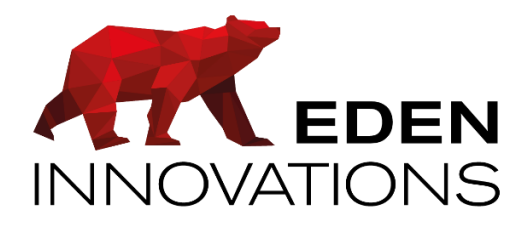

Zone Commerciale et Artisanale 670, route de Berre 13510 EGUILLES France

Tranoc

www.eden-innovations.com